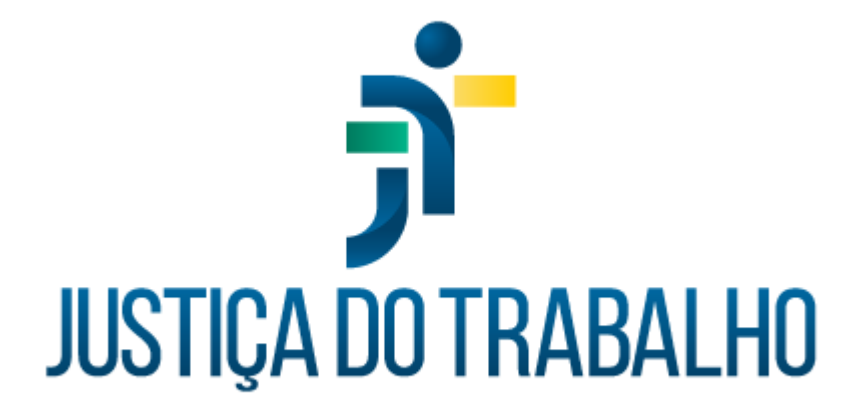

## SIGS

# RELATÓRIO PARA REMOÇÃO POR PERMUTA, CESSÃO OU REDISTRIBUIÇÃO CONFORME RESOLUÇÃO 141/2014 DO CSJT

Outubro de 2023

Coordenadoria de Sistemas Administrativos Nacionais - CSAN

Versão 1.0

# HISTÓRICO DE ALTERAÇÕES

| Data       | Versão | Descrição                                                                                           | Autor | Aprovado<br>Por |
|------------|--------|----------------------------------------------------------------------------------------------------|-------|-----------------|
| 04/10/2023 | 1.0    | Orientações para Requerimento do<br>Relatório para Remoção por<br>Permuta, Cessão ou Redistribuição | SIGS  |                 |
|            |        |                                                                                                    |       |                 |
|            |        |                                                                                                    |       |                 |
|            |        |                                                                                                    |       |                 |

Contato pelo redmine nacional

٦

### Sumário

## Sumário

| 1- | Objetivo:                                                         | 4 |
|----|-------------------------------------------------------------------|---|
| 2- | Quem pode solicitar o relatório para remoção / redistribuição?    | 4 |
| 3- | Como solicitar o relatório para remoção / redistribuição?         | 5 |
| 4- | Como emitir o relatório para remoção / redistribuição?            | 7 |
| 5- | Como o servidor recebe o relatório para remoção / redistribuição? | 9 |
| 6- | Como consultar o relatório para remoção / redistribuição?         | 9 |

Contato pelo redmine nacional

٦

1- Objetivo:

Orientar os usuários do SIGS em relação à funcionalidade relatório de remoção/redistribuição, previsto no Manual de Orientação da Resolução CSJT nº 141/2014.

Quando o servidor solicita remoção por permuta ou redistribuição, é importante o envio dos dados de saúde do órgão de origem para o órgão onde o servidor passará a exercer suas atividades. A razão do envio das informações médicas é evitar solução de continuidade no acompanhamento da saúde ocupacional do servidor.

No modelo do relatório proposto pelo CSJT constam dados pessoais, histórico de afastamentos, histórico de saúde e histórico médico ocupacional (exames periódicos). Nesse documento, o servidor deve formalizar a autorização do envio das informações e da cópia do prontuário médico.

#### 2- Quem pode solicitar o relatório para remoção / redistribuição?

O servidor que pretende ser removido/redistribuído para outro Regional, pode solicitar o relatório no órgão de origem para que seja encaminhado para o órgão aonde irá trabalhar.

- Perfil usuário autoatendimento: todo servidor ativo em exercício no próprio órgão que deseja ser removido ou redistribuído.
- Perfil recepcionista ou médico: para os servidores ativos que estejam em exercício em outro órgão. Neste caso, o servidor deve fazer a solicitação via e-mail ou outro procedimento administrativo, e o documento deve ser anexado no SIGS.

#### 3- Como solicitar o relatório para remoção / redistribuição?

- a. Perfil usuário autoatendimento:
  - Fazer o login no sistema
  - Solicitar o relatório de remoção/permuta/redistribuição
  - Informar o órgão de destino
  - Autorizar o envio do formulário e a cópia do prontuário.

| sigs <del>آر</del> =                         | Sistema Integrado de Gestão em Saúde<br>Versão: 2.8.0-beta-11-2023.09-26-153534 | Usuário Autoatendimento 💄 🧿                                   |
|----------------------------------------------|---------------------------------------------------------------------------------|---------------------------------------------------------------|
| Modo Homologacação (SIGEP19C)                |                                                                                 |                                                               |
| Programa de Saúde:<br>Exame periódico - 2023 | Agenda<br>Consultas                                                             | Licenças<br>Licenças de Saúde                                 |
| Grupo: Exame periódico de 2023               | Marque ou procure por um atendimento                                            | Controle suas licenças                                        |
| DETALHAR CONVITE AÇÕES                       | MARCAR/CONSULTAR                                                                | REGISTRAR CONSULTAR                                           |
| CAS<br>Comunicad                             | ção de Acidente em Serviço                                                      | or Permuta / Redistribuição /<br>nforme resolução 141/2014 do |
| Contr                                        | ole suas comunicações<br>Con                                                    | trole seus pedidos                                            |
| REGIST                                       | TRAR CONSULTAR SOLICITA                                                         | AR CONSULTAR                                                  |
|                                              | 1                                                                               |                                                               |

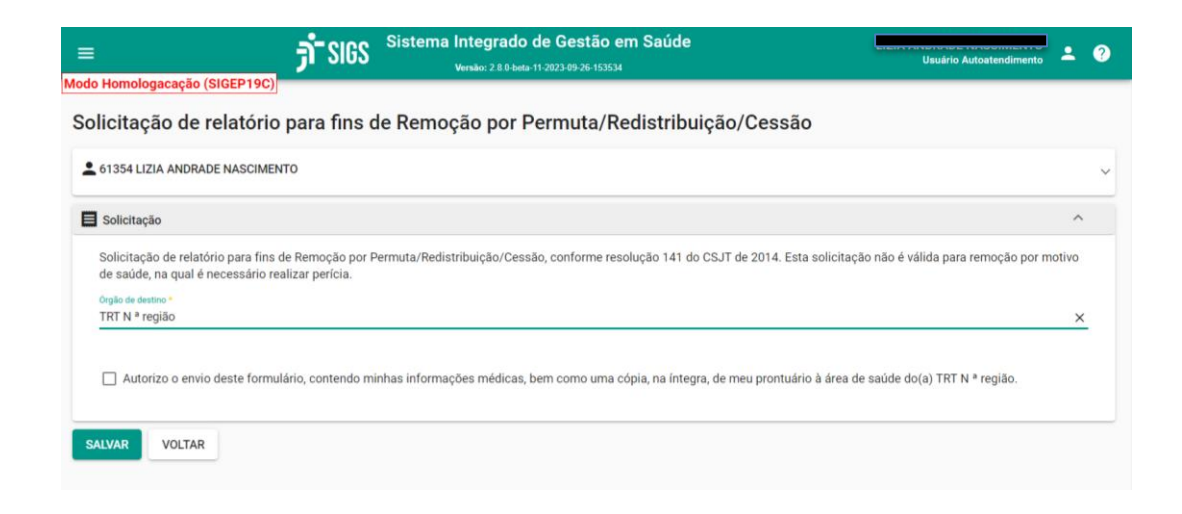

SIGS – Sistema Integrado de Gestão em Saúde 2.7.0

<u>DICA</u>: O servidor pode alterar ou cancelar o pedido desde que o laudo ainda não tenha sido iniciado ou modificado pelo médico.

| LIMPAR Resp. pelo cadastro Profissional 26/09/2023 26/09/2023                                                                                                  | fins de Remoção por Permuta/Redistribuição/Cessão                                                                                                    | SIG جُرْ                 | Sistema Integrado de Gestão em Saúde<br>Versão: 2.8.0-beta: 11-2023-09-26-153534 | Usuário Autoa                                       | 0 🔺 ?  |
|----------------------------------------------------------------------------------------------------|----------------------------------------------------------------------------------------------------|--------------------------|----------------------------------------------------------------------------------|-----------------------------------------------------|--------|
| Data Inicio  Data Fim  Data Fim  Resp. pelo cadastro Profissional Data da abertura Data da assinatura do profissional                                          | Data Inicio e Data Fim e<br>Resp. pelo cadastro Profissional                                                                                                    | rio para fins de Remoção | oor Permuta/Redistribuição/Cessão                                                |                                                     | +      |
| LIMPAR Resp. pelo cadastro Profissional Data da abertura Data da assinatura do profissional 26/09/2023                                                         | Resp. pelo cadastro Profissional Data da abertura Data da assinatura do profissional<br>26/09/2023 26/09/2023 26/09/2023<br>A 14/08/2023 14/08/2023 2000 2000 2000 2000 2000 2000 2000                                                                    |                          |                                                                                  | Data Inicio 💼 Data Fim                              | ii ii  |
| Resp. pelo cadastro     Profissional     Data da abertura     Data da assinatura do profissional       Data da assinatura do profissional     26/09/2023     1 | Resp. pelo cadastro     Profissional     Data da abertura     Data da assinatura do profissional       )     26/09/2023     26/09/2023     14/08/2023       )     A     A     14/08/2023     14/08/2023       )     A     A     14/08/2023     14/08/2023 | IMPAR                    |                                                                                  |                                                     |        |
| 26/09/2023                                                                                                    | 26/09/2023<br>A (A 14/08/2023<br>A (A 14/08/2023 14/08/2023<br>(Hens por página 10 - 1-3 de 3 <                                                                                                    | Resp. pelo               | cadastro Profissional                                                            | Data da abertura Data da assinatura do profissional |        |
|                                                                                                    | A     A     14/08/2023       A     A     14/08/2023       Items por página 10     -                                                                                                    | ,                        |                                                                                  | 26/09/2023                                          | ✓ ■ Ex |
| ) A ( A 14/08/2023                                                                                                    | A ( A 14/08/2023 14/08/2023<br>tens por página 10 - 1-3 de 3 - <                                                                                                    | )<br>                    | A (                                                                              | 14/08/2023                                          |        |

b. Perfil recepcionista ou médico:

- Fazer o login no sistema
- Menu lateral esquerdo ocupacional- remoção/redistribuição
- Adicionar solicitação ícone + no canto superior direito
- Preencher os campos e salvar

| ≡                     |           | sigs <del>آر</del> | Sistema Integrado de Gestão<br>Versão: 2.8.0-beta-11-2023.09-26-1538 | em Saúde                | Recepcionista | ⇒ <sup>352</sup> ± ( | 2 |
|-----------------------|-----------|--------------------|----------------------------------------------------------------------|-------------------------|---------------|----------------------|---|
| Modo Homologacaçã     | io (SIGEF | 19C)               |                                                                      |                         |               |                      |   |
|                       |           | inia nava fina     | de Democão por Dermute                                               | /Dedictribuição/Coccão  |               |                      |   |
| AGENDA                | >         | no para mis        | s de Remoção por Permuta                                             | a/Redistribuição/Cessão |               |                      |   |
| ADMINISTRAÇÃO         | >         |                    |                                                                      |                         |               |                      |   |
| ASSISTENCIAL          | >         |                    |                                                                      |                         |               |                      |   |
| PERICIAL              | >         |                    |                                                                      |                         |               |                      |   |
| OCUPACIONAL           | ~         |                    |                                                                      |                         |               |                      |   |
| Admissional           |           |                    |                                                                      |                         |               |                      |   |
| Exame Médico Perióo   | lico      |                    |                                                                      |                         |               | ~                    |   |
| Retorno ao Trabalho   |           |                    |                                                                      |                         |               |                      |   |
| Afastamento Definitiv | /0        |                    |                                                                      | Maia da aplipitação t   |               |                      |   |
| Remoção/Redistribui   | ção       |                    |                                                                      |                         |               |                      |   |
| Reabilitação          |           |                    |                                                                      |                         |               |                      |   |
| TCF                   |           |                    |                                                                      |                         |               |                      |   |
| RELATÓRIOS GERENCI    | ais >     |                    |                                                                      |                         |               |                      |   |
| PROFISSIONAIS DE SA   | ÚDE       |                    |                                                                      |                         |               |                      |   |
| PROGRAMAS DE SAÚI     | DE >      |                    |                                                                      |                         |               |                      |   |
|                       |           |                    |                                                                      |                         |               |                      |   |

|                             | SIGS Sistema Integrado de Ges<br>Versão: 2.8.0-beta-11-2023-09-2 | <b>ão em Saúde</b><br>-153534 | 0<br>Recepcionista | ≡ <sup>352</sup> . | ? |
|-----------------------------|------------------------------------------------------------------|-------------------------------|--------------------|--------------------|---|
| Solicitação de relatório pa | ara fins de Remoção por Perm                                     | uta/Redistribuição/Cessão     |                    |                    |   |
| Selecione o Funcionário     |                                                                  |                               |                    |                    | ^ |
| Funcionário *               |                                                                  |                               |                    |                    | - |
| E Solicitação               |                                                                  |                               |                    | ^                  |   |
| Data da solicitação *       |                                                                  | 🖻 Meio de solicitação *       |                    |                    | - |
| Órgão de destino *          |                                                                  |                               |                    |                    | - |
| SALVAR VOLTAR               |                                                                  |                               |                    |                    | _ |
|                             |                                                                  |                               |                    |                    |   |

## 4- Como emitir o relatório para remoção / redistribuição?

Apenas o perfil médico pode emitir o relatório de remoção/redistribuição.

Ele pode verificar se algum servidor solicitou o relatório na lista de pendências (canto superior direito) ou no Menu lateral esquerdo – ocupacional-remoção/redistribuição – buscar.

| E Sistema Integrado de Gestão em Saúde<br>Verde Homologaçação (SIGEP 192) | • • •                             |
|---------------------------------------------------------------------------|-----------------------------------|
| Relatório para fins de Remoção por Permuta/Redistribuição/Cessão          | Pendências =                      |
| 〒 Filtros da consulta                                                     | REMOÇÃO/REDISTRIBUIÇÃO/CESSÃO (1) |
|                                                                           |                                   |
| BUSCAR                                                                    |                                   |
| ID Servidor Resp. pelo cadastro Profesional Data da abertura              | Data da e                         |
|                                                                           |                                   |
|                                                                           |                                   |
|                                                                           |                                   |

Ao acessar o relatório, algumas informações são trazidas do SIGS (alguns dados pessoais, licenças, último exame periódico, se houve registro de em serviço, PcD).

O médico deve preencher as outras informações do relatório, como presença de restrição laboral, histórico de saúde, a partir da revisão do prontuário médico ou atendimento do servidor, devendo deixar claro de onde vieram as informações.

O médico pode alterar a data do último exame periódico e do acidente de trabalho, especialmente naquelas situações em que a informação é anterior à implantação do SIGS.

O médico pode salvar as informações em rascunho, ou assinar com certificado digital.

# 5- Como o servidor recebe o relatório para remoção / redistribuição?

O SIGS envia o relatório de remoção/redistribuição assinado com certificado digital para o email institucional do servidor, que pode encaminhar para o setor de saúde do regional de destino, desde que solicitado.

<u>ATENÇÂO</u>: o laudo contém informações protegidas pelo sigilo profissional e só pode ser encaminhado para área de saúde.

#### 6- Como consultar o relatório para remoção / redistribuição?

#### a. Perfil autoatendimento:

O servidor pode consultar, visualizar e baixar os laudos já emitidos anteriormente, apenas quando o laudo foi assinado digitalmente. Versões anteriores, sem o laudo assinado digitalmente, não permitem que o servidor faça o download. Neste caso, ele deve solicitar a cópia ao setor de saúde, o médico baixa o laudo sem assinatura com certificado digital e assina manualmente.

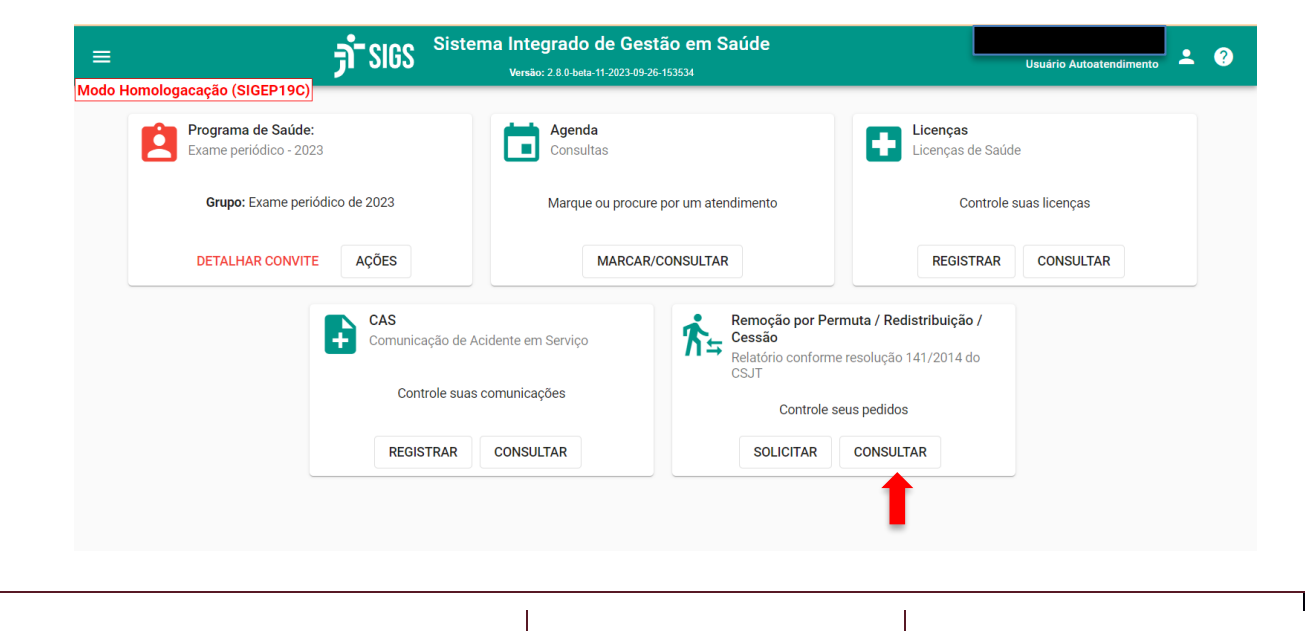

#### b. Perfil Médico:

O médico pode consultar, visualizar e baixar os laudos já emitidos anteriormente. Menu lateral esquerdo, ocupacional, relatório de remoção/redistribuição, buscar.

Quando o laudo foi emitido em uma versão anterior do SIGS sem assinatura com certificado digital, o médico deve baixar e assinar manualmente.

#### c. Perfil recepcionista:

O recepcionista pode consultar o nome dos servidores que solicitaram emissão do laudo, a data da solicitação e da emissão, mas não conseguem ver ou baixar o laudo por conter dados de saúde e protegidos pelo sigilo profissional.

| =     |                  | <b>ji</b> sigs      | Sistema Integrado de Ge<br>Versão: 2.7.0-2023-09-05- | stão em Saúde<br>154404 |                                  |              |          | =9 - | ? |
|-------|------------------|---------------------|------------------------------------------------------|-------------------------|----------------------------------|--------------|----------|------|---|
| Relat | ório para fi     | ns de Remoç         | ão por Permuta/Redist                                | tribuição/Cess          | ão                               |              |          | (    | + |
|       | tros da consulta |                     |                                                      |                         |                                  |              |          |      | ` |
| Fun   | cionário         |                     |                                                      |                         | Data Inicio                      | ۲            | Data Fim | t    | 5 |
| BUSC  | AR LIMPAR        | 1                   |                                                      |                         |                                  |              |          |      |   |
| ID    | Servidor         | Resp. pelo cadastro | Profissional                                         | Data da abertura        | Data da assinatura do profission | al           |          |      |   |
|       |                  |                     |                                                      |                         | Itens po                         | or página 10 | ▼ 0 de   | 0 <  | > |
|       |                  |                     |                                                      |                         |                                  |              |          |      |   |
|       |                  |                     |                                                      |                         |                                  |              |          |      |   |